## **Create An Application Hunt Group**

Last Modified on 11/03/2015 2:13 pm EST

- 1. Login to Global Administrator (see Login to Wave IP Global Administrator).
- 2. Select Hunt Groups.
  - **PBX Administration**

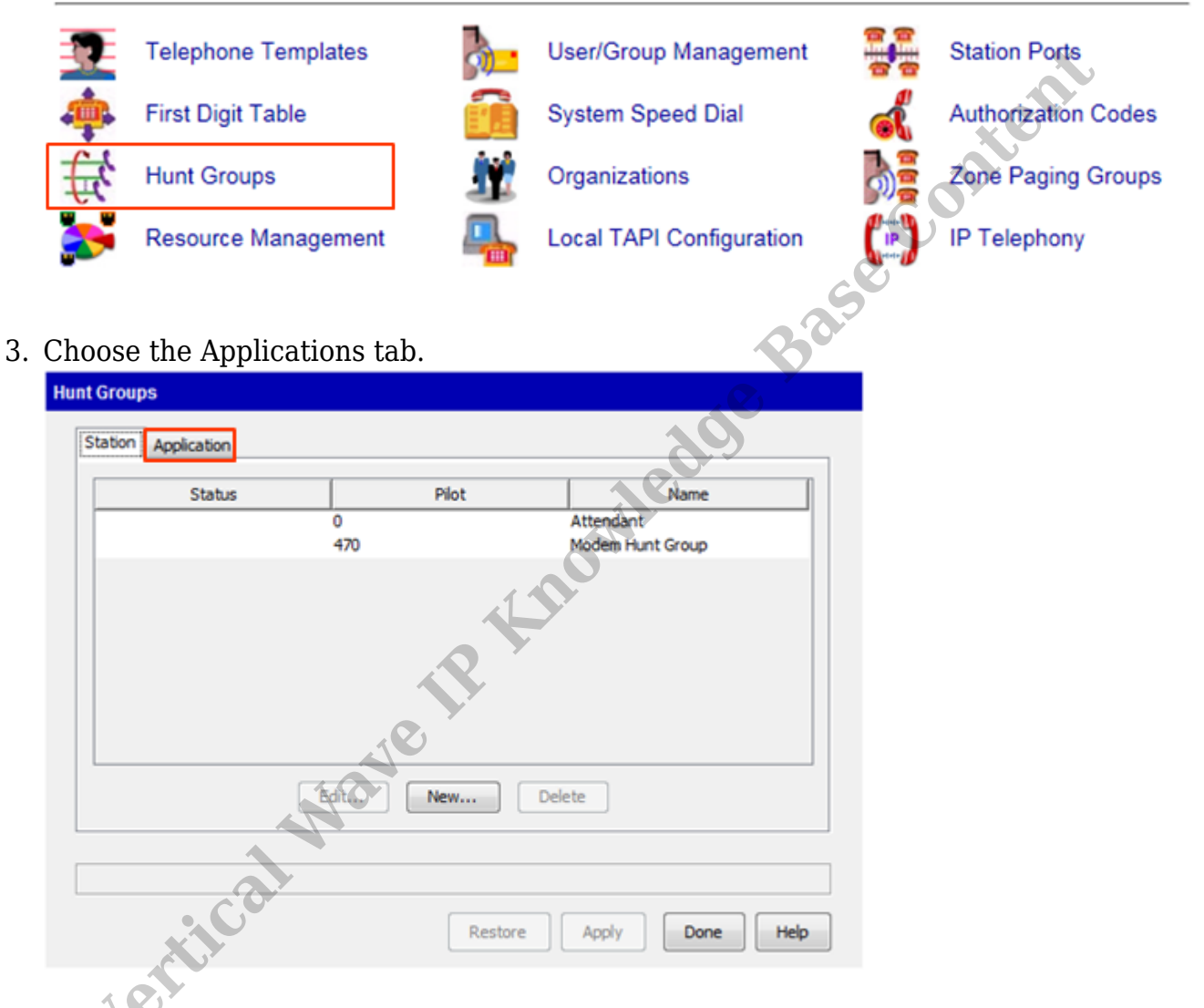

4. Click on New.

| Station Application |          |               |           |        |
|---------------------|----------|---------------|-----------|--------|
| Status              | Pilot    | Name          | Туре      |        |
|                     |          |               |           |        |
|                     |          |               |           |        |
|                     |          |               |           |        |
|                     |          |               |           |        |
|                     | Edit New | Delete        |           |        |
|                     |          |               |           | * O.). |
|                     |          |               |           |        |
|                     | 1        | Restore Apply | Done Help | C O    |

5. Enter a Pilot Number. This will be the extension dialed to access this resource (for example the extension for reaching Fax Manager, or the extension for dialing a specific Inbound IVR campaign).

| Application Hunt Group                              |                                                 |
|-----------------------------------------------------|-------------------------------------------------|
| Pilot:                                              | Application Type: Cal Navigator - Inbound IVR - |
| Name:                                               | Hunt Order: Circular +                          |
| Members                                             |                                                 |
| Name                                                | Up                                              |
|                                                     | Down                                            |
|                                                     |                                                 |
| Add Remove                                          |                                                 |
| Forwarding                                          |                                                 |
| When busy, forward to extension None                |                                                 |
| When no answer after 3 v rings on v members, forwar | rd to extension None 💌                          |
|                                                     | OK Cancel                                       |
|                                                     |                                                 |

6. Enter a Name for reference. The name should be descriptive of the purpose of the hunt group.

|                                                                                              | Application Type: | Call Navigator - Inbound IVR | •     |
|----------------------------------------------------------------------------------------------|-------------------|------------------------------|-------|
| me:                                                                                          | Hunt Order:       | Circular                     | •     |
| enbers                                                                                       |                   |                              |       |
| Name                                                                                         |                   | Up                           |       |
|                                                                                              |                   | Down                         |       |
|                                                                                              |                   |                              |       |
|                                                                                              |                   |                              |       |
|                                                                                              |                   |                              |       |
|                                                                                              |                   |                              |       |
| Add Remove                                                                                   |                   |                              |       |
|                                                                                              |                   |                              |       |
| orwarding                                                                                    |                   |                              |       |
| orwarding                                                                                    |                   |                              |       |
| orwarding<br>When busy, forward to extension None                                            |                   |                              | 1 xes |
| when busy, forward to extension None   When no answer after 3  rings on  members, forward to | extension None    | •                            | nier  |

7. Choose the Application Type. For an inbound IVR campaign choose Voice Server-Touch Tone. For a Fax Manager hunt group, choose Fax Manager.

| Application Hunt Group                              |                   |                                                                                                    |
|-----------------------------------------------------|-------------------|----------------------------------------------------------------------------------------------------|
| Plot:                                               | Application Type: | Cal Navigator - Inbound IVR -                                                                                              |
| Name:                                               | Hunt Order:       | Call Navigator - Inbound IVR<br>Call Navigator - Agent Login<br>Call Navigator - Agent Pickup                              |
| Name A                                              | 1 IION            | Call Navigator - IVR Paging<br>Voice Server - Touch Tone<br>Voice Server - Voice Recognition<br>Third Party<br>Fax Manager |
| R                                                   |                   |                                                                                                    |
| Add Remove                                          |                   |                                                                                                    |
| Forwarding                                          |                   |                                                                                                    |
| When busy, forward to extension None                |                   |                                                                                                    |
| When no answer after 3 rings on members, forward to | extension None    | •                                                                                                    |
|                                                     |                   | OK Cancel                                                                                                    |
|                                                     |                   |                                                                                                    |

8. Leave the Hunt Order on Circular unless there is a specific need to start with the same port every time (then choose Linear).

| e:                                    | Hunt Order: | Circular           |      |  |
|---------------------------------------|-------------|--------------------|------|--|
|                                       |             |                    |      |  |
| nbers                                 |             | Linear<br>Circular |      |  |
| ame                                   |             |                    | Up   |  |
|                                       |             |                    | Down |  |
|                                       |             |                    |      |  |
|                                       |             |                    |      |  |
|                                       |             |                    |      |  |
|                                       |             |                    |      |  |
|                                       |             |                    |      |  |
| Add Remove                            |             |                    |      |  |
|                                       |             |                    |      |  |
| warding                               |             |                    |      |  |
| hen busy, forward to extension None 👻 |             |                    |      |  |
|                                       |             |                    |      |  |
|                                       |             |                    |      |  |

9. Choose the Busy and No Answer actions. These choices will determine what happens if the resource (such as the IVR) failed to pick up or all ports are in use. Choose the extension calls will forward to.

| -                                                                       |                                                                                                    |                   |                           |
|-------------------------------------------------------------------------|----------------------------------------------------------------------------------------------------|-------------------|---------------------------|
| Pllot:                                                                  |                                                                                                    | Application Type: | Voice Server - Touch Tone |
| Name:                                                                   |                                                                                                    | Hunt Order:       | Croller                   |
| Members                                                                 |                                                                                                    |                   |                           |
| Name                                                                    |                                                                                                    |                   | Up                        |
|                                                                         |                                                                                                    | .1                | Dava                      |
|                                                                         |                                                                                                    |                   | Down                      |
|                                                                         |                                                                                                    | Y                 |                           |
|                                                                         |                                                                                                    |                   |                           |
|                                                                         |                                                                                                    |                   |                           |
|                                                                         |                                                                                                    |                   |                           |
|                                                                         |                                                                                                    |                   |                           |
|                                                                         |                                                                                                    |                   |                           |
| Add Remove                                                              | ave                                                                                                    |                   |                           |
| Add Remove                                                              | Javel                                                                                                    |                   |                           |
| Add Remove                                                              | Navel                                                                                                    |                   |                           |
| Add Remove Forwarding When busy, forward to extense                     | en None                                                                                                    |                   |                           |
| Add Remove                                                              | on None                                                                                                    |                   |                           |
| Add Remove Forwarding When busy, forward to extens When no answer after | on None<br>450 - Mailbox, Call Recording<br>450 - SuceMail<br>451 - Night Answer AA                                                                                     | extension None    |                           |
| Add Remove Forwarding When busy, forward to extens When no answer after | on None<br>450 - Mailbox, Call Recording<br>450 - Night Answer AA<br>470 - Modem Hunt Group                                                                             | extension None    |                           |
| Add Remove                                                              | on None<br>Mone<br>450 - Mailbox, Call Recording<br>450 - VoiceMail<br>451 - Night Answer AA<br>470 - Modem Hunt Group<br>471 - Park J. Directed<br>472 - Onder Durated | extension None    | •<br>OK Cancel            |

10. Click Add to add ports.

| -                                    | Appication Type: | Voice Server - Touch | Tone 👻 |  |
|--------------------------------------|------------------|----------------------|--------|--|
| ame:                                 | Hunt Order:      | Orcular              | •      |  |
| lembers                              |                  |                      |        |  |
| Name                                 |                  |                      | Up     |  |
|                                      |                  |                      | Down   |  |
|                                      |                  |                      |        |  |
|                                      |                  |                      |        |  |
|                                      |                  |                      |        |  |
|                                      |                  |                      |        |  |
| Add Remove                           |                  |                      | ·      |  |
|                                      |                  |                      |        |  |
| orwarding                            |                  |                      |        |  |
| When busy, forward to extension None | ]                |                      |        |  |
|                                      |                  |                      |        |  |
|                                      | a automolea Mena | -                    |        |  |

11. A list of available ports based on the Application Type chosen. The Add button does not become active until an Application Type is chosen for this reason. Assign ports to be used for this hunt group. The number of ports is based on resources assigned in Resource Management (see <u>Set Resource Management</u>). To select multiple ports hold down the SHIFT or CONTROL keys while selecting ports.

|   | 🔬 Add Hunt Group Members                                      |
|---|---------------------------------------------------------------|
| 0 | Select new hunt group members from list, and click OK to add. |
| 1 | Voice Server - Touch Tone Port 1                              |
|   | ОК Саг                                                        |
|   |                                                               |

- 12. Click OK to assign the ports.
- 13. Click OK in the main Application Hunt Group dialog to create the Hunt Group.
- 14. Click Apply and then Done to save the Hunt Group and exit the Hunt Group applet.

**RELATED ARTICLES** [template("related")]